## 新版勤工助学管理系统 PC 端使用说明(学生版)

一、登录说明

勤工助学登录系统地址为: <u>http://xgfw.cumt.edu.cn</u>, 登录账号和密码为 统一身份认证登录信息。浏览器建议选择谷歌浏览器或 360 安全浏览器(极速 模式)。登录系统后在学生应用分类中找到【资助管理】,点击【勤工助学】进 入模块。

|                                                                                                    | Eng 中文                                                                               |
|----------------------------------------------------------------------------------------------------|--------------------------------------------------------------------------------------|
| ● 日本日本         ● 日本日本         ● 日本日 |                                                                                      |
| ● <u>↑周がまた</u><br>次迎来到应用管理平台 ※輸入S28/9部99#46 授素                                                                                                    | 3 中间方星头举       次迎来到应用管理平台       時紀入約500月500年00                                       |
| <b>收藏应用</b> 学生服务 日常事务 资助管理 思政教育 <b>◇</b>                                                                                                    | <ul> <li>收 廠应用 学生服务 日第事务 資助管理 思政教育 →</li> <li></li></ul>                             |
| の「「「」」「「」」「」」「」」「」」「」」「」」「」」「」」「」」「」」「」」                                                                                                    | 回         回         已         日           宗宣称号         史子金         回編中初         学生代体 |

## 二、岗位申请

注:学生最多可申请3个岗位,最终只能上岗一个岗位。申请岗位前需在 【在线学习】处观看勤工助学学习视频后再进行答题,问卷达到60分方可申请 勤工助学岗位。

| "创 产局 对 基大学 勤工助学     "     "     "     "     "     "     "     "     "     "     "     "     "     "     "     "     "     "     "     "     "     "     "     "     "     "     "     "     "     "     "     "     "     "     "     "     "     "     "     "     "     "     "     "     "     "     "     "     "     "     "     "     "     "     "     "     "     "     "     "     "     "     "     "     "     "     "     "     "     "     "     "     "     "     "     "     "     "     "     "     "     "     "     "     "     "     "     "     "     "     "     "     "     "     "     "     "     "     "     "     "     "     "     "     "     "     "     "     "     "     "     "     "     "     "     "     "     "     "     "     "     "     "     "     "     "     "     "     "     "     "     "     "     "     "     "     "     "     "     "     "     "     "     "     "     "     "     "     "     "     "     "     "     "     "     "     "     "     "     "     "     "     "     "     "     "     "     "     "     "     "     "     "     "     "     "     "     "     "     "     "     "     "     "     "     "     "     "     "     "     "     "     "     "     "     "     "     "     "     "     "     "     "     "     "     "     "     "     "     "     "     "     "     "     "     "     "     "     "     "     "     "     "     "     "     "     "     "     "     "     "     "     "     "     "     "     "     "     "     "     "     "     "     "     "     "     "     "     "     "     "     "     "     "     "     "     "     "     "     "     "     "     "     "     "     "     "     "     "     "     "     "     "     "     "     "     "     "     "     "     "     "     "     "     "     "     "     "     "     "     "     "     "     "     "     "     "     "     "     "     "     "     "     "     "     "     "     "     "     "     "     "     "     "     "     "     "     "     "     "     "     "     "     "     "     "     "     "     "     "     "     "     "     "     "     " | 我的勤工助学 | 在线学习 🔤 🗮 🍝 |
|----------------------------------------------------------------------------------------------------|--------|------------|
| 在线学习                                                                                                    |        |            |
| Q. 请他入税款名称                                                                                                    |        |            |
|                                                                                                    |        |            |
| <ul><li>く &gt; 1-1.6记录数1 期料至 1 页</li></ul>                                                                                                    |        | 每页显示 6 🔻   |
| 在総答题 看完视频后才可答题                                                                                                    |        |            |
|                                                                                                    |        |            |
|                                                                                                    |        |            |
|                                                                                                    |        |            |

视频观看完毕点击【播放完成关闭】进行答题,及格后,可在【我的勤工助学】--【申请新岗位】处申请岗位。

|                        | 我的勤工助学 | 在线学习 🔤 🛧 🕹           |
|------------------------|--------|----------------------|
| 我的勤工助学                 |        | · ·                  |
| 中满新说文 查看中满记录 0个录位正在串版中 |        | 章 设置空余时间<br>本学期还未设置哦 |
|                        |        |                      |
| 暂无勤工助学上岗信息             |        |                      |

鼠标放置要申请的岗位处,点击【选择岗位】后提交申请。

| ロークをへる動上助子<br>Readedです Weeks Allo TECHOLOGY |                               |                            |                            | ¥ 在线学习 | 学生 |
|---------------------------------------------|-------------------------------|----------------------------|----------------------------|--------|----|
| 的勤工助学                                       |                               |                            |                            |        |    |
| 请岗位                                         |                               |                            |                            |        |    |
| 俞入岗位名称/单位名称                                 | 搜索 [高级搜索]                     |                            |                            |        |    |
| 全部 南湖校区 文昌校区                                |                               |                            |                            |        |    |
| 2: 全部 长期岗位 临时岗位 假期岗位                        | 其他岗位                          |                            |                            |        |    |
| 副满: 全部 是 否                                  |                               |                            |                            |        |    |
|                                             |                               |                            |                            |        |    |
| 工助学服务中心-IT服务部                               | 勤工助学服务中心-交通安全督导部              | 勤工助学服务中心-办公室               | 勤工助学服务中心-宣传部               |        |    |
| 生工作处-勤工助  长期岗位   0人已申请                      | 学生工作处-勤工助  长期岗位 0人已申请         | 学生工作处-勤工助  长期岗位 0人已申请      | 学生工作处-勤工助  长期岗位   0人已申请    |        |    |
| 贸标准 12/小时                                   | 薪资标准 12/小时                    | 薪资标准 12/小时                 | 薪资标准 12/小时                 |        |    |
| 作地点 梅—B2161                                 | 工作地点 食堂外围与校园主干道               | 工作地点 樱花亭                   | 工作地点 线上                    |        |    |
| 作时间 2022-08-29-2023-08-31                   | 工作时间 2022-08-30-2023-08-31    | 工作时间 2022-08-31-2023-08-31 | 工作时间 2022-08-31-2023-08-31 |        |    |
| 过人数/需求人数 0/36查看详情  选择岗位                     | 通过人数/需求人数 0/109               | 通过人数/需求人数 0/41             | 通过人数/需求人数 0/16             |        |    |
| 工助学服务中心-家教中心                                | 勤工助学服务中心-考核中心                 | 学生资助管理中心办公室-助理岗位           | 测试                         |        |    |
| 主工作处-勤工助  长期岗位 0人已申请                        | 学生工作处-勤工助  长期岗位 0人已申请         | 学生工作处学生 长期岗位   4人已申请       | 测试   长期岗位   1人已申请          |        |    |
| 资标准 12/小时                                   | 薪资标准 12/小时                    | 薪资标准 12/小时                 | 臺遊标准 20/小时                 |        |    |
| 作地点 桃花亭                                     | 工作地点 无固定办公地点                  | 工作地点 南湖校区力行楼B108           | 工作地点 工作地点                  |        |    |
| 生时间 2022-08-30-2023-08-31                   | T(2010) 2022-08-31-2023-08-31 | 工作时间 2022-07-30-2023-08-31 | 工作时间 2022-07-30-2023-08-31 |        |    |
|                                             |                               |                            |                            |        |    |

申请岗位时可维护个人的"个人简历"(包括手机号、个人经历、申请理由、是否服从调剂等)。

| ④ 中国が基大学 勤工助学 GRAUNTEST (G UNION AND TECHNICAT) |                                  |                            |         | 我的                   | 谢工助学 | 在线学习 | 学生测试组 |
|-------------------------------------------------|----------------------------------|----------------------------|---------|----------------------|------|------|-------|
| 我的勤工助学                                          |                                  |                            |         |                      |      |      |       |
| 可申请岗位                                           |                                  |                            |         |                      |      |      |       |
| Q、请输入岗位名称/单位名称                                  | 岗位申请                             |                            | ×       |                      |      |      |       |
| 校区: 全部 南湖校区 文昌校区                                | 关机电力                             |                            |         |                      |      |      |       |
| 岗位类型: 全部 长期岗位 临时岗位 假期岗位 :                       | * <b>子の弓的</b><br>其他岗位 1898571307 | 71                         |         |                      |      |      |       |
| 是否已招满: 全部 是 否                                   | * 个人经历                           |                            |         |                      |      |      |       |
|                                                 |                                  |                            |         |                      |      |      |       |
| 勤工助学服务中心-IT服务部                                  | 勤工助学服务中心-交                       |                            | ź       | 服务中心-宣传部             |      |      |       |
| 学生工作处-勤工助  长期岗位   0人已申请                         | 学生工作处-勤工助  长期                    |                            | 2       | ·勤工助…  长期岗位 0人已申     | 请    |      |       |
| 薪资标准 12/小时                                      | 薪资标准 12/小时                       |                            | 0/1000  | 2/小时                 |      |      |       |
| 工作地点 梅—B2161                                    | 工作地点 食堂外围与校园主 * 申请理由             |                            | ŧ       | ۱                    |      |      |       |
| 工作时间 2022-08-29-2023-08-31                      | 工作时间 2022-08-30-202              |                            | 20      | 022-08-31-2023-08-31 |      |      |       |
| 通过人数/需求人数 0/36                                  | 通过人数/需求人数 0/109                  |                            | 1       | 球人数 <b>0/16</b>      |      |      |       |
|                                                 |                                  |                            |         |                      |      |      |       |
| 勤工助学服务中心-家教中心                                   | 勤工助学服务中心-考                       |                            | 1/200   |                      |      |      |       |
| 学生工作处-勤工助  长期岗位 0人已申请                           | 学生工作处-勤工助  长期                    | 申请                         | 取消      | 岗位   1人已申请           |      |      |       |
| 薪资标准 12/小时                                      | 薪资标准 12/小时                       |                            | 20      | 0/小时                 |      |      |       |
| 工作地点 桃花亭                                        | 工作地点 无固定办公地点                     | 工作地点 南湖校区力行楼B108           | 工作地点工   | 作地点                  |      |      |       |
| 工作时间 2022-08-30-2023-08-31                      | 工作时间 2022-08-31-2023-08-31       | 工作时间 2022-07-30-2023-08-31 | 工作时间 20 | 022-07-30-2023-08-31 |      |      |       |

申请完成后可以在【我的勤工助学】-【查看申请记录】查看申请岗位的审

核流程。

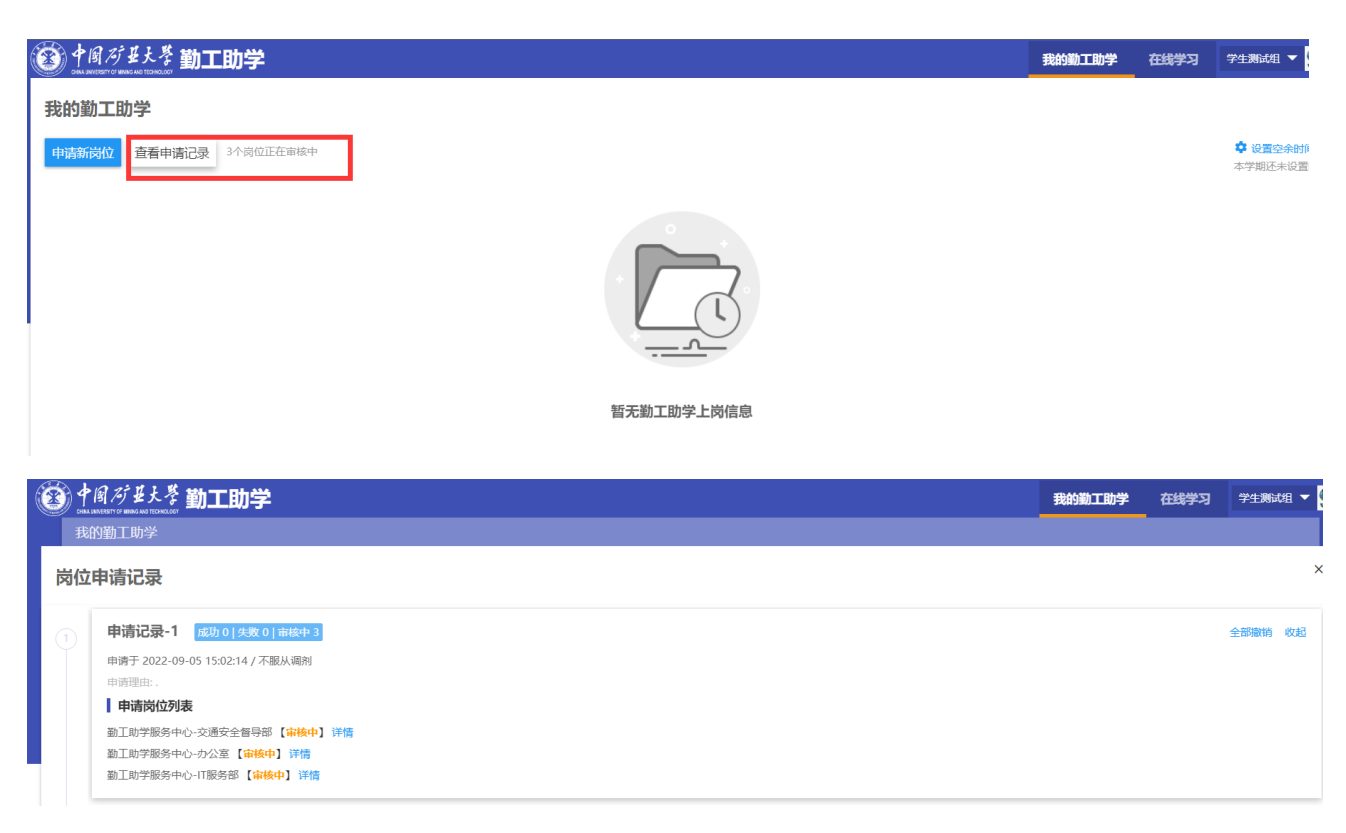

注:申请岗位记录没有老师进行审核等操作时,才可进行撤销操作。如需撤销之前申请的助学岗位,可在【我的勤工助学】-【查看申请记录】找到需要撤销的助学岗位,点击【详情】-【撤销】即可。

| 的勤工助学                                                                                                    |                                                                                                    |                                                                                                    |                                                                                                    |                                                   |                                                                        |                                                                                                    |                                    |            |
|----------------------------------------------------------------------------------------------------|----------------------------------------------------------------------------------------------------|----------------------------------------------------------------------------------------------------|----------------------------------------------------------------------------------------------------|---------------------------------------------------|------------------------------------------------------------------------|----------------------------------------------------------------------------------------------------|------------------------------------|------------|
|                                                                                                    | 学                                                                                                    |                                                                                                    |                                                                                                    |                                                   |                                                                        |                                                                                                    |                                    |            |
| 请新岗位                                                                                                    | 查看申请记录 3个岗位正在审核中                                                                                                    |                                                                                                    |                                                                                                    |                                                   |                                                                        |                                                                                                    |                                    | ✿ 设置空本学期还未 |
|                                                                                                    |                                                                                                    |                                                                                                    |                                                                                                    |                                                   |                                                                        |                                                                                                    |                                    |            |
|                                                                                                    |                                                                                                    |                                                                                                    |                                                                                                    | 暂无勤工助学上岗信息                                        |                                                                        |                                                                                                    |                                    |            |
| A 10 12                                                                                                    | 1. B ++1                                                                                                    |                                                                                                    |                                                                                                    |                                                   |                                                                        |                                                                                                    |                                    |            |
| 到 们的 /9 3                                                                                                    | とたる <b>勤工助学</b><br>SND TEXECOST<br>N N                                                                                                    |                                                                                                    |                                                                                                    |                                                   |                                                                        | 我的勤工助学                                                                                                    | 在线学习                               | 学生测试组      |
| 我的動工則                                                                                                    | 加学                                                                                                    |                                                                                                    |                                                                                                    |                                                   |                                                                        |                                                                                                    |                                    |            |
| 岗位申请证                                                                                                    | 己录                                                                                                    |                                                                                                    |                                                                                                    |                                                   |                                                                        |                                                                                                    |                                    |            |
| 1<br>申请于<br>申请理<br><b>】</b> 申订<br>勤工取<br>勤工取                                                                                                    | 5.26-11 (12070) 12000 (1116-12)<br>2022-09-05 15:02:14 / 不服从调剤<br>1日: .<br><b>前均位列表</b><br>1学販务中心-交通安全智导部 【 <del>审核中</del> 】 詳情                                                                                                    |                                                                                                    |                                                                                                    |                                                   |                                                                        |                                                                                                    |                                    | EDNRAH (CO |
| 勤工助                                                                                                    | 的学服务中心办公室【 <mark>审核中】详情</mark><br>的学服务中心IT服务部【 <mark>审核中】详情</mark>                                                                                                    |                                                                                                    |                                                                                                    |                                                   |                                                                        |                                                                                                    |                                    |            |
| ±<br>1111<br>1111                                                                                                    | 学服务中心-办公室【审换中】详情<br>学服务中心-IT服务部【审换中】详情<br>【大苓 勤〒1助学                                                                                                    |                                                                                                    |                                                                                                    |                                                   |                                                                        | 我的勤工助学                                                                                                    | 在线学习                               | 学生测试线      |
|                                                                                                    | 学服务中心-か公室【 <b>山林中】 洋橋</b><br> 学服务中心-Ⅲ原务部【山 <b>林中】 洋橋</b><br>【 <b>↓ 長孝 勤工助学</b><br>■1523                                                                                                    |                                                                                                    |                                                                                                    |                                                   |                                                                        | 我的勤工助学                                                                                                    | 在线学习                               | 学生测试组      |
| 動工<br>動工<br>の<br>の<br>の<br>の<br>の<br>の<br>の<br>の<br>の<br>の<br>の<br>の<br>の                                                                                                    | 学際各中心・办公室 [編集中] 学議<br> 学服各中心-可服务部 [編集中]  学講<br>(大参勤)工助学<br>)学<br>己录                                                                                                    |                                                                                                    |                                                                                                    |                                                   |                                                                        | 我的勤工助学                                                                                                    | 在线学习                               | 学生测试线      |
| 動工則<br>動工則<br>のIAL XELENT OF MEAL<br>我的動工时<br>岗位申请:                                                                                                    | 学服务中心・か公室【 <b>申機中】 洋橋</b><br>学服务中心・IT服务部【 <b>申機中】 洋橋</b>                                                                                                    | -                                                                                                    |                                                                                                    |                                                   |                                                                        | 我的勤工助学                                                                                                    | 在线学习                               | 学生测试线      |
| <ul> <li>         ・ ・</li> <li>         ・ ・</li> <li>         ・ ・</li> <li>         ・・</li> <li>         ・・</li> <li>         ・・</li> <li>         ・・</li> <li>         ・・</li> <li>         ・・</li> <li>         ・・</li> <li>         ・・</li> <li>         ・・</li> <li>         ・</li> <li>         ・</li> <li< td=""><td> 学服务中心-か公室【<b>連線中】 洋橋</b><br/> 学服务中心-ITI服务部【<b>車線中】 洋橋</b><br/>(大参勤工助学<br/>)学<br/>己录</td><td></td><td></td><td></td><td></td><td>我的聊工助学</td><td>在线学习</td><td>学生演员的</td></li<></ul>                                                                                                    | 学服务中心-か公室【 <b>連線中】 洋橋</b><br> 学服务中心-ITI服务部【 <b>車線中】 洋橋</b><br>(大参勤工助学<br>)学<br>己录                                                                                                    |                                                                                                    |                                                                                                    |                                                   |                                                                        | 我的聊工助学                                                                                                    | 在线学习                               | 学生演员的      |
| <ul> <li>新工規</li> <li>中国 だま</li> <li>の、2013年10日の第2</li> <li>我の勤工助</li> <li>岗位申請</li> <li>岗位注情</li> <li>岗位名称</li> </ul>                                                                                                    | (学務各中心・办公室【編集中】 詳請<br>(学務各中心・町服务部【編集中】 詳請<br>(大参勤)工助学<br>(学)<br>ごは、<br>ごは、<br>ごは、<br>「学)<br>ごは、<br>ごは、<br>「学<br>「学<br>「ごは、<br>「<br>「<br>「<br>「<br>「<br>「<br>「<br>「<br>「<br>「<br>「<br>「<br>「                                                                                                    | 岗位类型                                                                                                  | 长期岗位                                                                                                   | 用工筆位                                              | 学生工作处-勤工助学服务中心                                                         | 我的勤工助学                                                                                                    | 在线学习                               | 学生测试组      |
| <ul> <li>         ・         ・         ・         ・/&gt;         ・</li> <li>         ・         </li> <li>         ・         ・         ・</li> <li>         ・         </li> <li>         ・         ・         ・</li> <li>         ・         ・         ・</li> <li>         ・         ・</li> <li>         ・         ・         ・</li> <li>         ・         </li> <li>         ・</li> <li>         ・</li> <li>         ・</li> <li>         ・         </li> <li>         ・         <li>         ・</li> <li>         ・         <li>         ・</li> <li>         ・         <li>         ・</li> <li>         ・</li><td>(学怒各中心・办公室 [編464] 詳論<br/>(学怒各中心・可服名部 [編464+] 詳論<br/>(大学 勤)工助学<br/>WEIDENERS<br/>)<br/>2<br/>2<br/>2<br/>3<br/>3<br/>3<br/>3<br/>3<br/>5<br/>5<br/>5<br/>5<br/>5<br/>5<br/>5<br/>5<br/>5<br/>5<br/>5<br/>5<br/>5</td><td>岗位类型<br/>困难生人数下限</td><td>HS和約時位2<br/>0</td><td>用工单位<br/>报酬标准</td><td>学生工作处-勤工助学服务中心<br/>12</td><td>我的勤工助学<br/>1 学生戦<br/>2 待用人</td><td>在线学习</td><td>学生测试线</td></li></li></li></ul> | (学怒各中心・办公室 [編464] 詳論<br>(学怒各中心・可服名部 [編464+] 詳論<br>(大学 勤)工助学<br>WEIDENERS<br>)<br>2<br>2<br>2<br>3<br>3<br>3<br>3<br>3<br>5<br>5<br>5<br>5<br>5<br>5<br>5<br>5<br>5<br>5<br>5<br>5<br>5                                                                                                    | 岗位类型<br>困难生人数下限                                                                                       | HS和約時位2<br>0                                                                                           | 用工单位<br>报酬标准                                      | 学生工作处-勤工助学服务中心<br>12                                                   | 我的勤工助学<br>1 学生戦<br>2 待用人                                                                                  | 在线学习                               | 学生测试线      |
| 中国の理由           中国の理由           現代の動工財           現代の動工財           岗位中請請           岗位之详情           岗位名称           需求人数           计算单位                                                                                                    | 学際祭牛心・办公室 [編464] 詳論<br>学家学生                                                                                                    | 岗位类型<br>图堆生人数下限<br>月工资个人上限                                                                            | <ul> <li>长期尚位</li> <li>0</li> <li>240</li> </ul>                                                       | 用工单位           报酬标准           学年                  | 学生工作处-勤工助学服务中心       12       2022-2023学年                              | 我的勤工助学<br>1 学生申证<br>2 待用人的                                                                                | 在线学习                               | 学生测试体      |
|                                                                                                    | (学 服 外 中 心 ・ 小 公 2 2 2 3 4 4 5 5 5 5 5 5 5 5 5 5 5 5 5 5 5 5 5                                                                                                    | <ul> <li>岗位类型</li> <li>困难生人数下限</li> <li>月工资个人上限</li> <li>工作开始日期</li> </ul>                            | <ul> <li></li></ul>                                                                                    | 用工单位           援御柄池           学年           工作结束日期 | 学生工作处-勘工助学服务中心       12       2022-2023学年       2023-08-31             | 我的勤工助学<br>1 学生申证<br>2 待用人<br>3 待学校                                                                        | 在线学习<br>有<br>自位审核<br>ITiti         | 学生测试线      |
|                                                                                                    | 学 影 年 や ・ か 公 室                                                                                                    | 岗位类型<br>困难生人数下限<br>月工资个人上限<br>工作开始日期                                                                  | <ul> <li><br/> 长期尚位</li> <li>の</li> <li>240</li> <li>2022-08-30</li> </ul>                             | 用工单位           振酬売准           学年           工作结束日期 | 学生工作处-勤工助学服务中心       12       2022-2023学年       2023-08-31             | <b>我的勤工助学</b> <ol> <li>学生申证</li> <li>学生申证</li> <li>(1)学生申证</li> <li>(2) 待用人印</li> <li>(3) 待学校可</li> </ol> | <b>在线学习</b><br>着<br>单位审核<br>評核     | 学生测试       |
| <ul> <li>         ・         ・         ・         ・/&gt;         ・          ・          ・         ・            ・         ・            ・         ・            ・            ・            ・            ・            ・            ・            ・            ・            ・            ・            ・            ・            ・            ・            ・            ・            ・            ・            ・            ・            ・            ・            ・            ・            ・            ・            ・            ・            ・            ・            ・            ・            ・            ・            ・            ・            ・</li></ul>                                                                                                    | 学惑身中心か公室 [編464] 詳微<br>)学惑身中心小江服务部 [編464] 詳微<br>)学惑うかない<br>学<br>ご<br>ご<br>ご<br>ご<br>ご<br>こ<br>こ<br>こ<br>こ<br>に<br>一<br>に<br>一<br>こ<br>こ<br>こ<br>こ<br>こ<br>こ<br>こ<br>こ<br>こ<br>こ<br>こ<br>こ<br>こ                                                                                                    | 岗位类型           困难生人数下限           月工资个人上限           工作开始日期           责收国内机动车与非机动                       | <ul> <li>         と期尚位         の         </li> <li>         240         2022-08-30         </li> </ul> | 用工单位           援議标准           学年           工作杭来日期 | 学生工作处-動工助学服务中心       12       2022-2023学年       2023-08-31             | <b>我的勤工助学</b> <ol> <li>学生申述</li> <li>? 待用人\$</li> <li>③ 待学校时</li> <li>④ 结束</li> </ol>                     | <b>在线学习</b><br><b> 自</b><br>中 位 审核 | 学生测试       |
| <ul> <li>割工規</li> <li>中国バビ</li> <li>ウロル部にする</li> <li>我の勤工規</li> <li>岗位申請</li> <li>岗位2</li> <li>岗位2</li> <li>(前位2</li> <li>(前位2</li> <li>(前位2</li> <li>(前位2</li> <li>(前位3</li> <li>(前位3)</li> <li>(前位3</li> <li>(前位3</li></ul>                                                                                                    | (学怒身中心・办公室 [編464] 詳論<br>(学怒身中心・小田服务部 [編464] 詳論<br>(学びたい)<br>WINDOW<br>WINDOW<br>WIND                                                                                                    | 岗位类型           困难生人数下限           月工资个人上限           工作开始日期                                             | <ul> <li>         长期尚位         <ul> <li></li></ul></li></ul>                                           | 用工单位       援酬帝准       安年       工作杭来日期             | 学生工作处-勘工助学服务中心       12       2022-2023学年       2023-08-31             | <b>我的勤工助学</b> <ol> <li>学生申证</li> <li>? 待用人館</li> <li>3 待学校町</li> <li>④ 结束</li> </ol>                      | <b>在线学习</b><br>单位审核                | 学生测试       |
|                                                                                                    | (学怒身中心・办公室 [編464] 詳論<br>(学怒身中心・小次医者 [編464] 詳論<br>(学校)<br>(学校)<br>(<br>学校)<br>(<br>学校)<br>(<br>学)<br>(<br>学)<br>(<br>学)<br>(<br>学)<br>(<br>学)<br>(<br>学)<br>(<br>学)<br>(<br>学)<br>(<br>学)<br>(<br>学)<br>(<br>学)<br>(<br>学)<br>(<br>学)<br>(<br>学)<br>(<br>学)<br>(<br>学)<br>(<br>学)<br>(<br>学)<br>(<br>学)<br>(<br>)<br>( | 岗位类型           困难生人数下限           月工资个人上限           工作开始日期           贵校园内机动车与非机动           务事识;服从周走及编出 | <ul> <li>送期岗位</li> <li>0</li> <li>240</li> <li>2022-08-30</li> <li>□</li> </ul>                        | 用工单位           援議标准           学年           工作结束日期 | 学生工作处-勤工助学服务中心           12           2022-2023学年           2023-08-31 | 我的勤工助学         1       学生申证         2       待用人館         3       待学校印         4       结束                  | <b>在线学习</b><br>单位审核                | 学生测动       |

点击【撤销】后,该记录会转为草稿形式保存,该状态下可对此条记录进 行【删除】、【重新申请】的操作。

|                                                                                                    | ごで 新工助子                                                                                                    |                                                                            |                                                                      |                                                   |                                                            | 我的勤工助学                                                                                                    | 在线学习               | 学生测试组   |
|----------------------------------------------------------------------------------------------------|----------------------------------------------------------------------------------------------------|----------------------------------------------------------------------------|----------------------------------------------------------------------|---------------------------------------------------|------------------------------------------------------------|----------------------------------------------------------------------------------------------------|--------------------|---------|
| 我的勤工助                                                                                                    | 学                                                                                                    |                                                                            |                                                                      |                                                   |                                                            |                                                                                                    |                    |         |
| 位申请记                                                                                                    | 录                                                                                                    |                                                                            |                                                                      |                                                   |                                                            |                                                                                                    |                    |         |
| <ul> <li>申请说</li> <li>申请子</li> <li>申请理:</li> <li>申请</li> <li>勤工助:</li> <li>勤工助:</li> <li>勤工助:</li> </ul> | <ul> <li>2.3.2.1 (成功0 ( 生気0 ) 市社中 2</li> <li>2.022-09-05 15:02:14 / 不服从调制</li> <li>計:</li> <li>(内位列表)</li> <li>2.5.5.4.4.5.4.5.5.5.5.5.5.5.5.5.5.5.5.5.</li></ul>                                                                                                    | -                                                                          |                                                                      |                                                   |                                                            |                                                                                                    |                    | 全部撤销 收江 |
|                                                                                                    | 1. K an                                                                                                    |                                                                            |                                                                      |                                                   |                                                            | 我的勤工助学                                                                                                    | 在线学习               | 学生测试组   |
| 中国方望<br>我的勤工助<br>岗位申请证                                                                                   | たそう <b>勤工助学</b><br>1970年1月<br>学<br>録                                                                                                    |                                                                            |                                                                      |                                                   |                                                            |                                                                                                    |                    |         |
| <i>中国                                    </i>                                                            | ☆☆☆☆ 勤工助学<br>学<br>□<br>□<br>□<br>□<br>□<br>□<br>□<br>□<br>□<br>□                                                                                                    |                                                                            |                                                                      |                                                   |                                                            |                                                                                                    |                    |         |
| <b>中国 お</b><br>我的勤工助<br>岗位申请は<br><b>位详情</b><br>弱位名称                                                      | AUTORNAL<br>AUTORNAL<br>AUTO | 岗位类型                                                                       | 长期间位                                                                 | 用工单位                                              | 学生工作处-题工助学服务中心                                             | 1 学生申词                                                                                                    |                    |         |
| 中国方 4<br>我的勤工时<br>岗位申请证<br>位详情<br>端位名称<br>需求人数                                                           |                                                                                                    | 岗位类型<br>困难生人数下限                                                            | <ul> <li>セジ邦同位2</li> <li>0</li> </ul>                                | 用工单位<br>报酬标准                                      | 学生工作处-動工助学服务中心           12                                | 1 学生申词                                                                                                    | 8                  |         |
| 中间方子<br>我的勤工时<br>岗位申请证<br>位详情<br><sup>弱位名称</sup><br>\$\$\$ 人数                                            | Windows 新工助学<br>学<br>学<br>記录                                                                                                    | 岗位类型<br>困难生人数下限<br>月丁资个人上限                                                 | <ul> <li>长期间位</li> <li>0</li> <li>240</li> </ul>                     | 用工单位<br>报酬等准<br>学年                                | 学生工作处-聖工助学服务中心           12           2022-2023学年          | 1 <b>学生市</b> 初<br>2 初田人4                                                                                                    | <b>有</b><br>自位甲核   |         |
| <b>中個</b> <i>万</i><br>我的動工助<br>岗位申请证<br><b>位详情</b><br>端位名称<br>需求人数<br>情单位<br>2期                          | *********************************                                                                                                    | <ul> <li>炭位类型</li> <li>固堆生人数下限</li> <li>月工资个人上限</li> <li>工作开始日期</li> </ul> | <ul> <li>长期间位</li> <li>0</li> <li>240</li> <li>2022-08-30</li> </ul> | <b>用工単位</b><br>援御時准<br>学年<br>工作結束日期               | 学生工作处-聖工助学服务中心       12       2022-2023学年       2023-08-31 | <ol> <li>学生申问</li> <li>② 初用人们</li> </ol>                                                                                                    | <b>新</b><br>自位审核   |         |
| <b>中</b> (図 / ジ リ<br>我的衛士助<br>岗位申請)<br>位 <b>注情</b><br>弱位名称<br>部米人数<br>19単位<br>27周<br>200                 |                                                                                                    | 游位类型<br>田磁生人数下限<br>月工资个人上限<br>工作开始日期                                       | 长期间位<br>0<br>240<br>2022-08-30                                       | 用工单位           援御标准           学年           工作結束日期 | 学生工作处-聖工助学服务中心       12       2022-2023学年       2023-08-31 | <b>1) 学生中间</b><br>2) 49日人口<br>(2) 49日人口<br>(2) 49年6月<br>(2) 49年6月<br>(2) 49<br>(2) 49<br>(2) 49<br>(2) 49年6月)<br>(2) 49<br>(2) 49<br>( | N<br>自位甲核<br>甲核    |         |
| 中国 パリ<br>田田田田田田田田田田田田田田田田田田田田田田田田田田田田田田田田田                                                               |                                                                                                    | 浴位类型<br>田磁生人数下限<br>月工资个人上限<br>工作开始日期                                       | 长期间位<br>0<br>240<br>2022-08-30                                       | 用工単位       援御标准       学年       工作結束日期             | 学生工作处-整工助学服务中心       12       2022-2023学年       2023-08-31 | <b>1 学生电</b><br>2 約月<br>6 約<br>9 約<br>9<br>9<br>9<br>9<br>9<br>9<br>9<br>9<br>9<br>9<br>9<br>9<br>9<br>9<br>9<br>9<br>9                                                                                                    | ▲<br>位車検<br>甲検     |         |
| 中国 パヨ<br>表的動工財<br>岗位申請加<br>位注情<br>報位名称<br>需求人数<br>19単位<br>27期<br>気区<br>C作地点<br>高位職務                      |                                                                                                    | 炭位类型           団塊生人敢下限           月工安个人上限           工作开始日期                  | <ul> <li>         ・<br/>・<br/>・</li></ul>                            | 用工単位<br>援御师法<br>学年<br>工作結束日期                      | 学生工作处:聖工助学服务中心       12       2022-2023学年       2023-08-31 | <ol> <li>学生申问</li> <li>2 待用人句</li> <li>3 待学校和</li> <li>3 待学校和</li> <li>3 結束</li> </ol>                                                                                                    | 0<br>户位 <b>中</b> 核 |         |